## Consulta Fatture

Modificato il: Mar, 10 Gen, 2017 at 3:05 PM

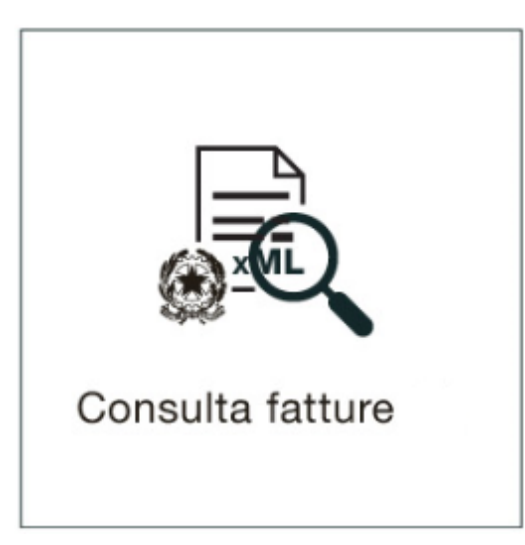

Con "Consulta fatture" tieni monitorate le tue fatture e visualizza le relative notifiche.

Le Fatture Elettroniche non vengono spedite direttamente al tuo cliente, ma passano per il **Sistema di Interscambio** (**SdI**) dell'Agenzia delle Entrate che agisce come un postino.

Lo stesso cliente ti risponderà tramite il SdI. Quello che riceverai saranno delle notifiche dallo SdI sullo stato della tua fattura: scartata dal SdI, consegnata al destinatario, rifiutata dal destinatario, accettata dal destinatario, etc etc...

Archi**SMALL** cambia automaticamente lo stato della tua fattura in base alle notifiche ricevute.

Il team Archi**SMALL** ti aiuta a capire gli stati e ti consiglia come agire sulla fattura in base al suo stato:ferma il cursore (freccia del mouse) sul riquadro colorato dello stato fattura e leggi il suggerimento. Nella lista vedi sempre le ultime fatture inviate.

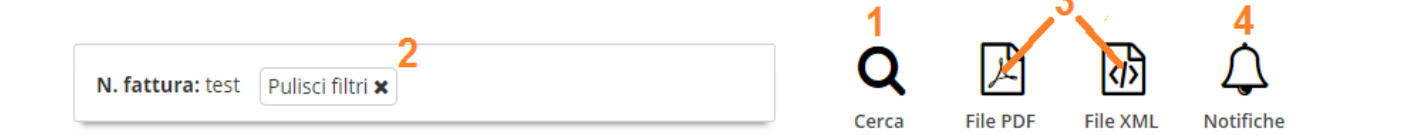

| Stato 5               | N.<br>fattura | Progr.<br>invio | Oggetto | Data       | Destinatari  | P.Iva | Codice<br>Fiscale | Codice     | Riferimento |       | Azioni       |
|-----------------------|---------------|-----------------|---------|------------|--------------|-------|-------------------|------------|-------------|-------|--------------|
| Presa in carico       | 23/0          | 123qwer         | Fattura | 24/08/2016 | Cessionaro 1 | 1234  | 111111111111      | 2222222222 | 0001N       |       |              |
| Generata              | 23/1          | 123qwer         | Fattura | 24/08/2016 | Cessionaro 1 | 1234  | 1111111111111     | 2222222222 | -           |       |              |
| Trasmessa allo Sdl    | 23/2          | 123qwer         | Fattura | 24/08/2016 | Cessionaro 1 | 1234  | 1111111111111     | 2222222222 | -           |       |              |
| Scartata              | 23/3          | 123qwer         | Fattura | 24/08/2016 | Cessionaro 1 | 1234  | 1111111111111     | 2222222222 | -           | ⊖ Re  | nvia Fattura |
| Non ancora consegnata | 23/4          | 123qwer         | Fattura | 24/08/2016 | Cessionaro 1 | 1234  | 1111111111111     | 2222222222 | -           |       |              |
| Consegnata            | 23/5          | 123qwer         | Fattura | 24/08/2016 | Cessionaro 1 | 1234  | 1111111111111     | 2222222222 | -           | 6     | 6            |
| Accettata             | 23/6          | 123qwer         | Fattura | 24/08/2016 | Cessionaro 1 | 1234  | 1111111111111     | 2222222222 | -           |       | J            |
| Rifiutata             | 23/7          | 123qwer         | Fattura | 24/08/2016 | Cessionaro 1 | 1234  | 1111111111111     | 2222222222 | -           | ⊖ Rei | nvia Fattura |
| Decorsi i termini     | 23/8          | 123qwer         | Fattura | 24/08/2016 | Cessionaro 1 | 1234  | 1111111111111     | 2222222222 | -           |       |              |
| Non recapitabile      | 23/9          | 123qwer         | Fattura | 24/08/2016 | Cessionaro 1 | 1234  | 111111111111      | 2222222222 | -           |       | _            |

- 1. Clicca su "Cerca" per ricercare le tue fatture per Numero, data , stato, denominazione cliente etc, ect....
- 2. Se hai effettuato una ricerca puoi tornare a visionare tutte le fatture cliccando su "*Pulisci Filtri*".
- 3. Seleziona una o più fatture e **scarica la copia** della fattura in formato pdf o xml. Ricorda , il vero documento Fattura Elettronica valido ai fini tributari per l'esibizione è l'**XML.**
- 4. Seleziona una fattura e visualizza lo storico delle sue notifiche.
- Questi sono tutti gli stati che può assumere una Fattura Elettronica in base alle notifiche ricevute dallo SdI. Ferma il tuo cursore sullo stato della fattura per avere *spiegazioni e suggerimenti* su come comportarti nei vari casi: apparirà una finestra con una descrizione ed eventualmente un consiglio.
- 6. Se hai usato ArchiSMALL per crearla e la Fattura è stata scartata o rifiutata puoi ricaricare la fattura e modificarla. Clicca "*Reinvia Fattura*". Ricorda , non inviare mai la stessa fattura una seconda volta fino a che non hai ricevuto notifica di scarto dallo SdI: verrebbe scartata nuovamente come duplicata.

Per ulteriori informazioni sulle notifiche della Fattura PA puoi consultare le FAQ di ArchiSMALL. <u>http://www.fatturapa.gov.it/export/fatturazione/it/b-2.htm (http://www.fatturapa.gov.it/export/fatturazione/it/b-2.htm)</u>